# Configurare l'impostazione VPN Passthrough per SPA122

## Obiettivo

La funzione VPN Passthrough viene in genere utilizzata se vi sono dispositivi dietro ad ATA (Analog Telephone Adapter) che devono configurare i tunnel IPsec in modo indipendente. La pagina consente di consentire il passaggio del firewall da IPSec (Internet Protocol Security), PPTP (Point-to-Point Tunneling Protocol) e L2TP (Layer 2 Tunneling Protocol) al firewall del dispositivo.

L'obiettivo di questo articolo è configurare le impostazioni VPN Passthrough sul dispositivo VoIP SPA122.

#### Dispositivi interessati

SPA122

### Versione del software

·v1.1.0

## Configurare il pass-through VPN

Passaggio 1. Accedere all'utility di configurazione Web e scegliere **Network Setup > Advanced Settings > VPN Passthrough**. Si apre la pagina *VPN PassThrough*:

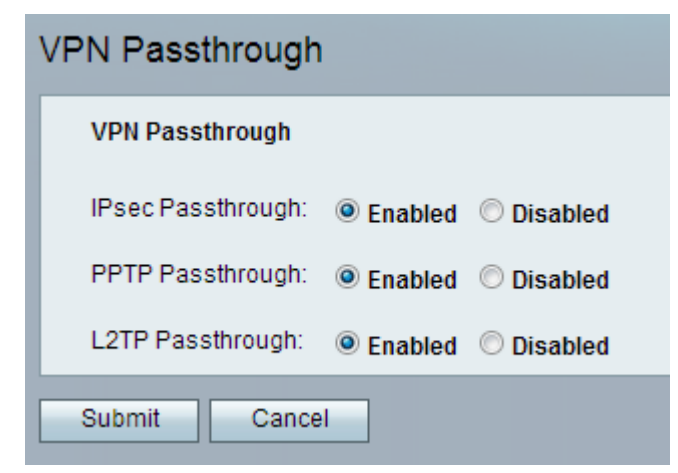

Passaggio 2. *Internet Protocol Security* (IPSec) assicura comunicazioni IP protette tramite autenticazione e crittografia. Per consentire il passaggio dei tunnel IPSec attraverso ATA, il passaggio IPSec è abilitato per impostazione predefinita. Per disattivare IPSec Passthrough, fare clic sul pulsante di opzione **Disabled**.

| VPN Passthrough                                                 |
|-----------------------------------------------------------------|
| VPN Passthrough                                                 |
| (IPsec Passthrough:)   Enabled   Disabled                       |
| PPTP Passthrough: 💿 Enabled 🔘 Disabled                          |
| L2TP Passthrough: <ul> <li>Enabled</li> <li>Disabled</li> </ul> |
| Submit Cancel                                                   |

Passaggio 3. Il protocollo *PPTP* (*Point-to-Point Tunneling* Protocol) è il metodo utilizzato per abilitare le sessioni VPN tramite una rete IP. Per consentire il passaggio dei tunnel PPTP attraverso i dati, il protocollo PPTP Passthrough è abilitato per impostazione predefinita. Per disabilitare l'accesso automatico PPTP, fare clic sul pulsante di opzione **Disabilitato**.

| VPN Passthrough                                                 |
|-----------------------------------------------------------------|
| VPN Passthrough                                                 |
| IPsec Passthrough:                                              |
| PPTP Passthrough:                                               |
| L2TP Passthrough: <ul> <li>Enabled</li> <li>Disabled</li> </ul> |
| Submit Cancel                                                   |

Passaggio 4. *Il protocollo* L2TP (*Layer 2 Tunneling Protocol*) è un protocollo di tunneling utilizzato per supportare le reti VPN (Virtual Private Network). Non prevede cifratura o riservatezza in quanto tale; per garantire la privacy, il server si basa su un protocollo di crittografia che passa all'interno del tunnel. Per consentire il passaggio dei tunnel L2TP attraverso ATA, il passthrough L2TP è abilitato per impostazione predefinita. Per disabilitare l'accesso automatico L2TP, fare clic sul pulsante di opzione **Disabilitato**.

| VPN Passthrough                                                 |
|-----------------------------------------------------------------|
| VPN Passthrough                                                 |
| IPsec Passthrough: 💿 Enabled 💿 Disabled                         |
| PPTP Passthrough: <ul> <li>Enabled</li> <li>Disabled</li> </ul> |
| L2TP Passthrough:                                               |
| Submit Cancel                                                   |

Passaggio 5. Fare clic su **Sottometti**. Le modifiche vengono salvate e il dispositivo viene aggiornato.

Nota: Se l'amministratore disattiva la modalità passthrough, i client VPN non potranno

connettersi alla rete.